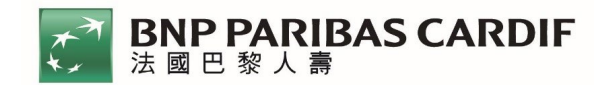

# 法國巴黎人壽 APP「e 健康」操作手册

#### 一、重要提醒

- 投保後請務必立即下載法國巴黎人壽 APP 體驗,及早下載以 免影響個人權益。
- 本商品具健康外溢回饋機制,綁定健康部署計畫,透過上傳步數達
   一定門檻,可享以下保費折減之回饋:

| 紀錄期間有效健康步數紀錄 <mark>最高150日之平均步數</mark> | 保費折扣(%) |
|---------------------------------------|---------|
| 5,500步~7,499步                         | 3%      |
| 7,500步~9,499步                         | 5%      |
| ≧9,500步                               | 10%     |

3. 請記得定期開啟法國巴黎人壽 APP,點選「e健康」icon,步數會

自動上傳。

4. 本商品適用裝置為: <u>Apple iPhone、Android 手機</u>

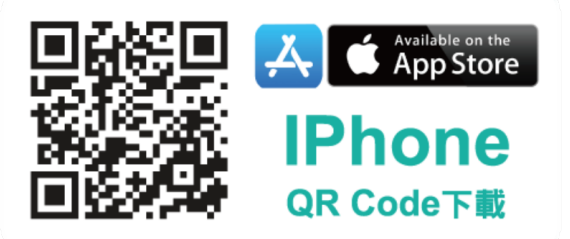

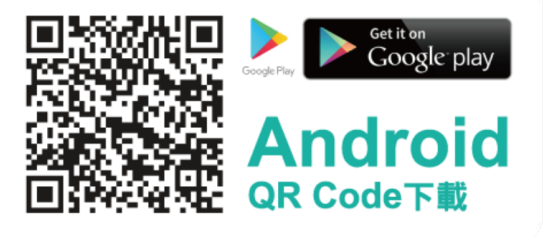

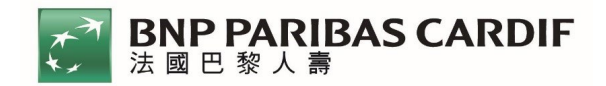

# 二、iOS - 健康

- 1. 「e健康」icon 位置、權益說明及會員註冊/登入
  - (1).步驟一:進入法國巴黎人壽 APP 首頁點選「e 健康」icon

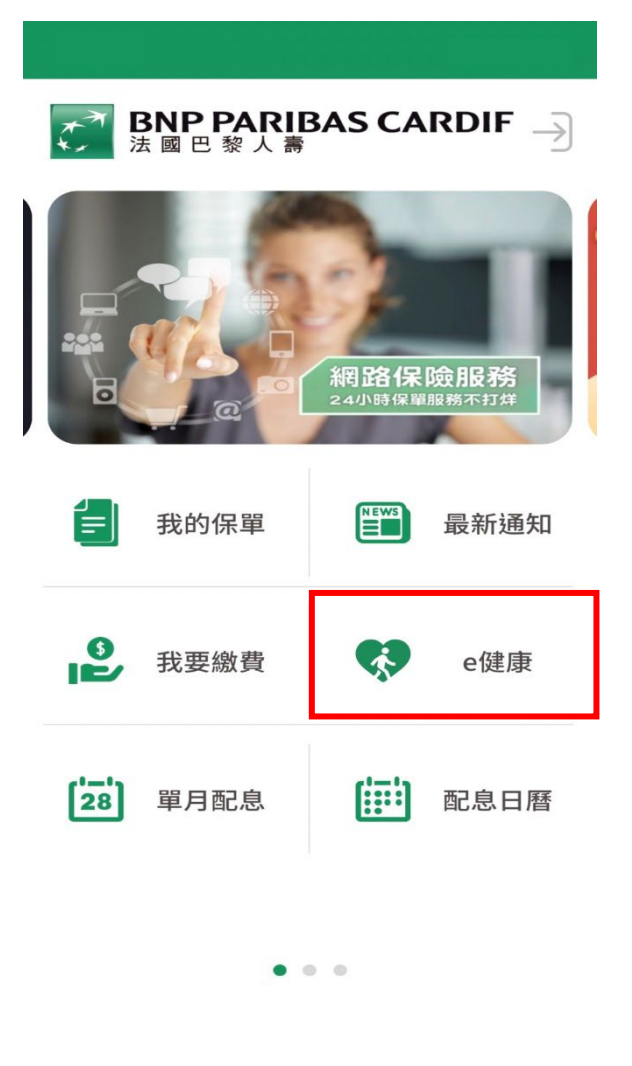

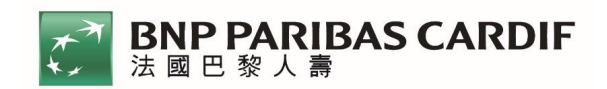

# (2).步驟二:首次登入點【會員註冊】

非首次登入翰入資料點【登入】

| <b>く</b>                                                                                                    | 7                                                                                                    |  |
|----------------------------------------------------------------------------------------------------|----------------------------------------------------------------------------------------------------|--|
| <b>BNP PARIBAS CARDIF</b><br>法國巴黎人壽                                                                                                    |                                                                                                    |  |
| 輸入帳號                                                                                                    | ex:F012345678 Ø                                                                                                    |  |
| 輸入密碼                                                                                                    | *****                                                                                                    |  |
| 會員註冊                                                                                                    | 登入                                                                                                    |  |
| 首次登入 🕥                                                                                                    | 非首次登入                                                                                                    |  |
| 1.因應法規要求,民國110年4月1日(不含,<br>入,自民國110年4月1日起,需強制改成<br>區分大小寫<br>2.密碼輸入已毋須再透<br>3.帳號密碼請小心<br>4.密碼為8-16位英數字符號混合<br>5.密碼輸入5次錯誤以致帳號鎖定<br>6.『限具行為能力之既有保戶要保人<br>7.登入即代表您同意我們 | 前,可沿用舊密碼(6-12數字)登<br>3-16位英數字混合登入,英文需<br>。<br>過小鍵盤。。<br>小保管。<br>,英文請注意大小寫。<br>,請洽客服中心解鎖。<br>,始得申請網路保險服務』<br>的 <mark>隱私權政策</mark> |  |

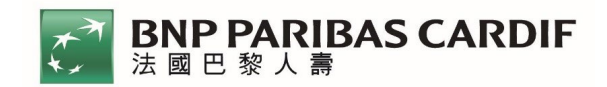

(3).步驟三:首次登入需閱讀【步數條款】,下拉到最底點選

# 【同意】

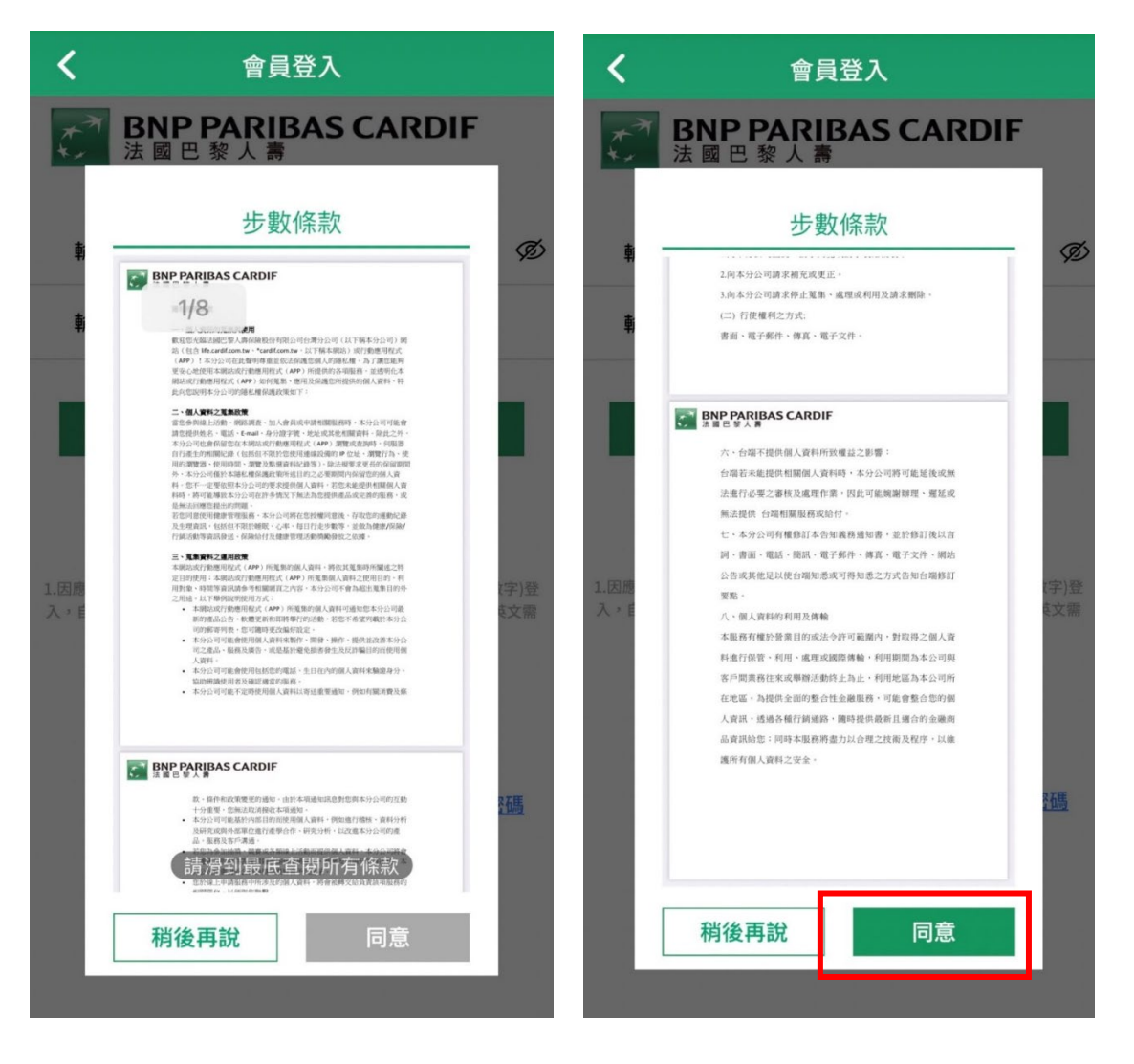

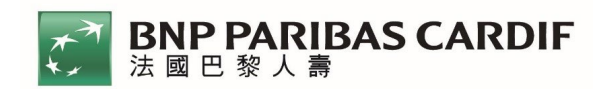

2.「e健康」資料授權、加入健康部署計畫

(1).步驟1:選擇授權資料來源【蘋果健康】

| <b>〈</b> 法巴人壽e健康                                                                                                    |  |
|----------------------------------------------------------------------------------------------------|--|
| 請選擇授權資料來源                                                                                                    |  |
| 健康資料來源(步數、距離、心跳、睡眠) ,同時只會<br>取用一個作為資料來源,切換來源後將不能再更新過<br>去的資料,也不可要求更新為新來源數據。                                            |  |
| APP                                                                                                    |  |
| ● 蘋果健康 讀取                                                                                                    |  |
|                                                                                                    |  |
|                                                                                                    |  |
| 重要提醒:<br>1.本計劃可連結至APP如下:                                                                                               |  |
| 蘋果健康<br>2.本計劃使用說明請參閱操作手冊,保費折扣僅適用<br>於外溢保單之有效客戶,非外溢保單之客戶仍可使用<br>本功件。                                                    |  |
| 3.您可取消授權/綁定本計畫(更換使用之健康管理裝置時,視為取消綁定,需再重新授權同意始得綁定),若停止同步更新資料,本公司將無法獲得您的健康步數資料,恐將影響影響次年度保費折扣之權益。取消後如欲重新授權本計劃,請重新選取欲綁定之新健康 |  |
| 管理裝置。                                                                                                    |  |
|                                                                                                    |  |

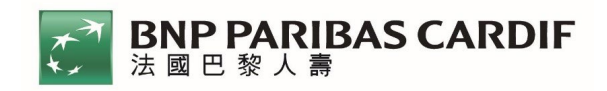

# (2).步驟 2:授權法巴讀取【蘋果健康】

| ✔ 蘋果健康                                                                               | 2                                               |
|--------------------------------------------------------------------------------------|-------------------------------------------------|
|                                                                                      | 不允許 健康資料取用 允許                                   |
|                                                                                      |                                                 |
| 步數與運動數據<br>使用Apple Health作為主要數據來源                                                    | 健康                                              |
| 6 提示                                                                                 | 「法國巴黎人壽」想要取用並更新您在下列類別中<br>的「健康」資料。              |
| 與 蘋果健康 同步可以讓您讀取您的步數運動數據來                                                             | 開啟所有類別                                          |
| 源,包括蘋果手錶、以及您的其他已經連接了蘋果健<br>康的APP和設備等。                                                | 允許或不允許「法國巴黎人壽」取用此處所列的所<br>有健康資料類型。              |
| 在法國巴黎人壽APP中打開了上面開關並不一定意味<br>著法國巴黎人壽APP已經可以與 蘋果健康成功同步,<br>您還需要在 蘋果健康的APP 中為 法國巴黎人壽APP | 允許「法國巴黎人壽」讀取資料: 1                               |
| 打開數據訪問權限。                                                                            |                                                 |
| 常見問題                                                                                 | App說明:<br>App需要您的同意,才能訪問健康分享步數資料,<br>用於部分保單折扣使用 |

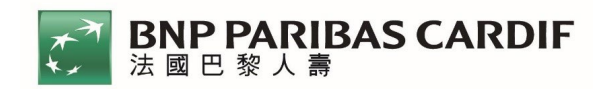

(3).步驟 3:完成資料授權,成功加入「健康部署計畫」

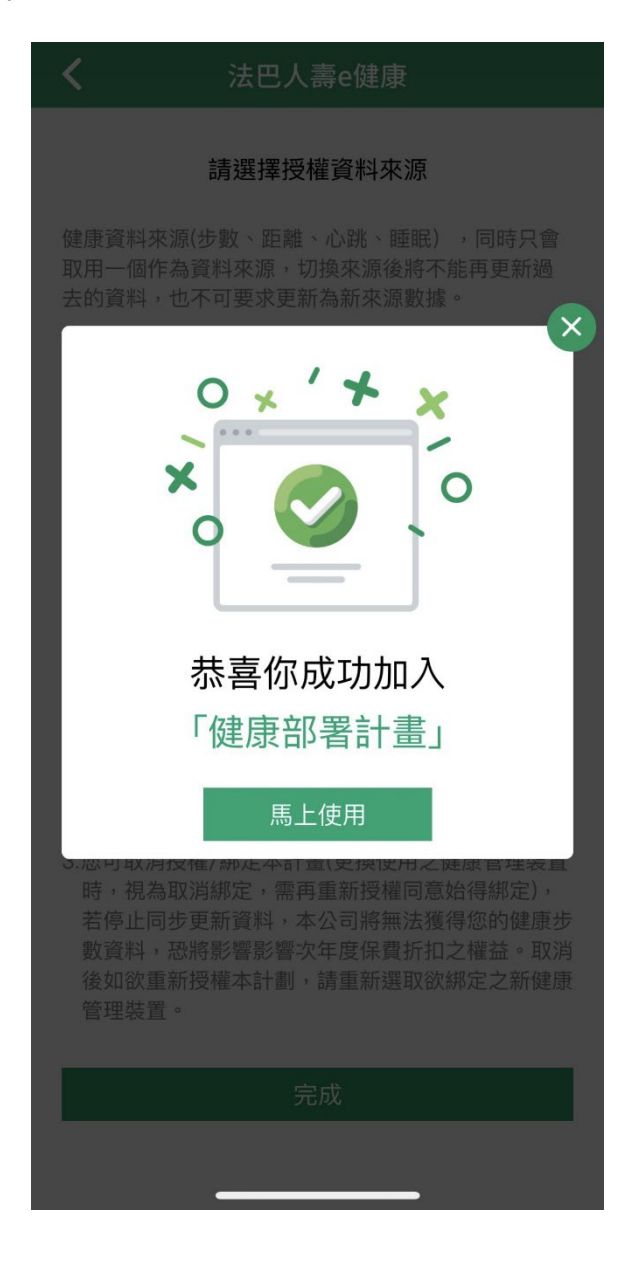

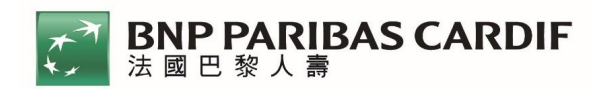

3.「e健康」健康步數上傳及資料查詢

(1).步驟1:進入「e健康」專區,選擇欲查詢之保單進入總覽

| <                | 法巴人壽e健康                    |
|------------------|----------------------------|
|                  | 今日目前步數<br><b>3185</b><br>歩 |
| 您投保之             | 活動產品                       |
| 公勝保經<br>ETD00000 | 【e起健走】專案<br>)97            |
|                  |                            |
|                  |                            |
|                  |                            |
|                  |                            |

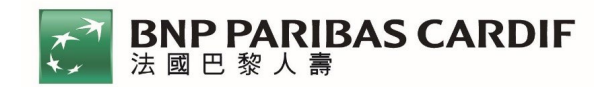

(2).步驟 2: ①【健康步數總覽】自動同步【蘋果健康】資料

②點選【查看保費折扣狀況】進一步查看折扣資訊

| <b>〈</b> 健康步數總覽                      | <b>〈</b> 續期保費折扣狀況                     |
|--------------------------------------|---------------------------------------|
| 公勝保經【e起健走】專案                         | 公勝保經【e起健走】專案                          |
| 有效步數計算期間:<br>2024/03/12 ~ 2025/01/11 | 有效步數計算時間:<br>2024/03/12~2025/01/11    |
| 在保险期間內亚均健康卡敷達種                       | 已成功上傳天數:<br>1天                        |
| 續期保費享3%/5%/10%折扣                     | 距結算日剩餘天數:<br>297 天                    |
| 查看保費折扣狀況                             | 小提醒<br>成功上值工业是小酒150工之方效步数资料,加招强即取     |
| 保險期間已上傳天數 1天                         | 最高之150天計算                             |
| ▲ 2024/03 ►                          | 平均每日健康步數                              |
| 2024/03/19 3185步                     | • • • • • • • • • • • • • • • • • • • |
|                                      | 5500 7500 9500<br>續年度保費折扣達標狀況         |
|                                      |                                       |
|                                      |                                       |
|                                      |                                       |
|                                      | 3% 5% 10%                             |

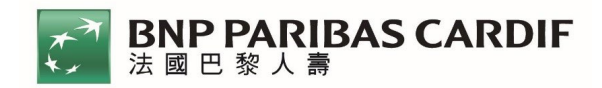

# 三、Andriod – Google Fit

- 1. 「e健康」icon 位置、權益說明及會員註冊/登入
  - (1).步驟一:進入法國巴黎人壽 APP 首頁點選「e 健康」icon

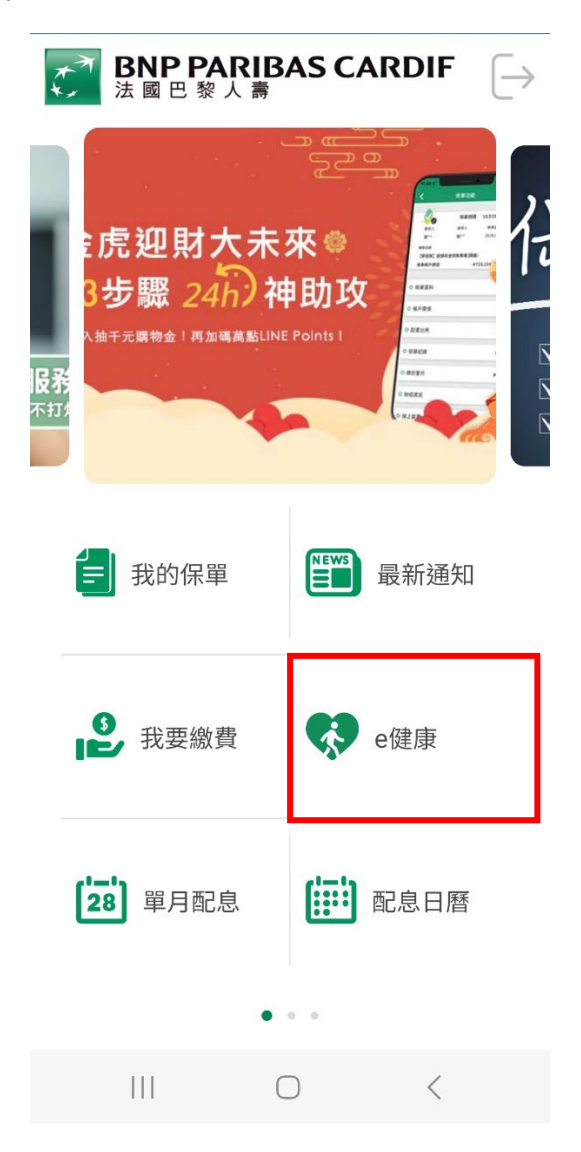

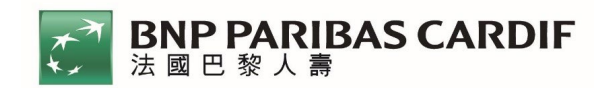

#### (2).步驟二:首次登入點【會員註冊】

# 非首次登入翰入資料點【登入】

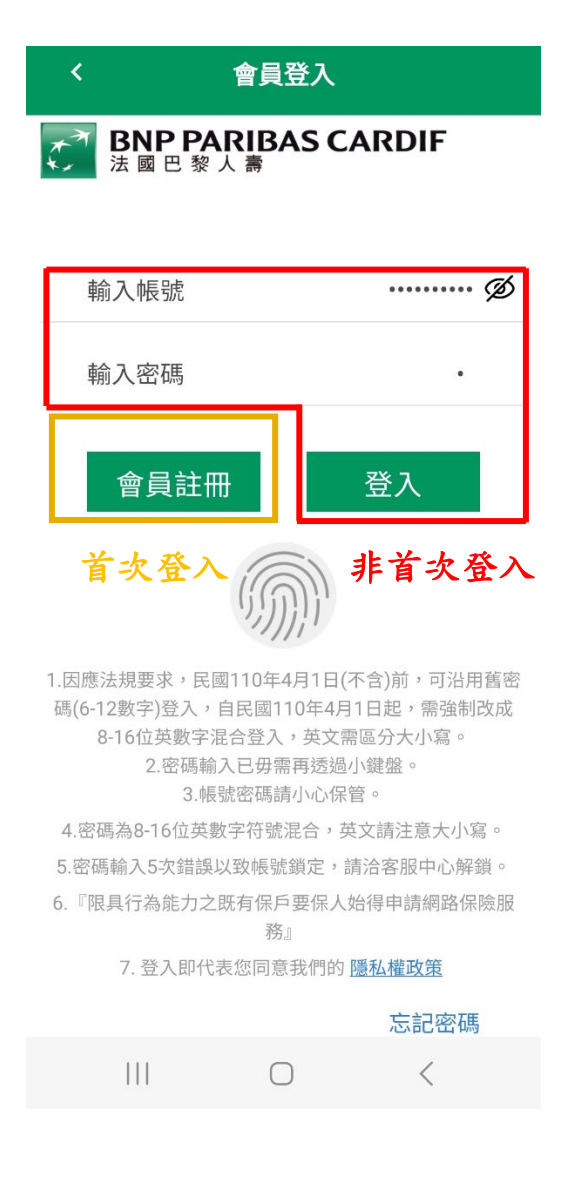

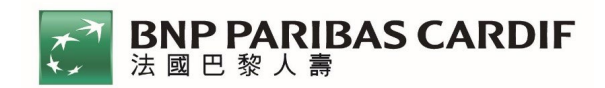

#### (3).步驟三:首次登入需閱讀【步數條款】,下拉到最底點選

【同意】

| 步數條款                                                                                                    | 步數條款                                                                           |
|----------------------------------------------------------------------------------------------------|--------------------------------------------------------------------------------|
|                                                                                                    | ハーノコン(用マシーノンハ・<br>書面、常子部件、値直、常子文件。                                             |
| 通 回 L 示 八 野<br>隱私權與條款                                                                                                    |                                                                                |
| <text><text><section-header><text><text><text><text><text><text><list-item></list-item></text></text></text></text></text></text></section-header></text></text> | <text><text><text><text><text><text></text></text></text></text></text></text> |
| BNP PARIBAS CARDIF<br>法員目 製人書<br>本・保存和政策受受的通知・由於本項通知現目對也與本分公司的互動<br>和・保存和政策受受的通知・由於本項通知現目對也與本分公司的互動<br>新・保存和政策受受的通知・由於本項通知現目対応與本分公司的互動                           |                                                                                |
| 稍後再說                                                                                                    | 稍後再說 同意                                                                        |
|                                                                                                    |                                                                                |

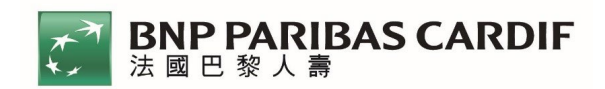

- 2.「e健康」資料綁定、加入健康部署計畫
  - (1).步驟一:選擇授權資料來源【Google Fit】

| 16:41 🗷 🗹 🕺 🕺 🕅 99% 🕯                     |                                                                |
|-------------------------------------------|----------------------------------------------------------------|
| < 法                                       | :巴人壽e健康                                                        |
| 請選                                        | 擇授權資料來源                                                        |
| 健康資料來源(步<br>眠),同時只會<br>換來源後將不能<br>要求更新為新來 | <sup>7</sup> 數、距離、心跳、睡<br>取用一個作為資料來源,切<br>再更新過去的資料,也不可<br>源數據。 |
| APP                                       |                                                                |
| 💙 Google                                  | Fit 啟用GOOGLE FIT                                               |
| 重要提醒:                                     |                                                                |
| 1. 本計劃可連結3                                | 至 <u>Google Fit</u> 。                                          |
| 2. 本計劃使用說F<br>僅適用於外溢f                     | 明請參閱 <u>操作手冊</u> ,保費折扣<br>保單之有效客戶,非外溢保單                        |
| 之客戶仍可使用                                   | <b> </b>                                                       |
| 3. 您可取消授權/                                | 御定本計畫(更換使用之健康                                                  |
| 管理裝置時,                                    | 現為取消綁定,需再重新授權                                                  |
|                                           |                                                                |
| 新授權木計劃                                    | <sup>3)</sup><br>う)<br>計 重 新 躍 取 欲 郷 定 つ 新 健 康                 |
| 111                                       | 0 <                                                            |

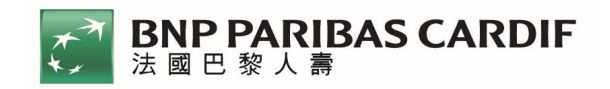

(2).步驟 2:選擇欲綁定之 Google 帳戶

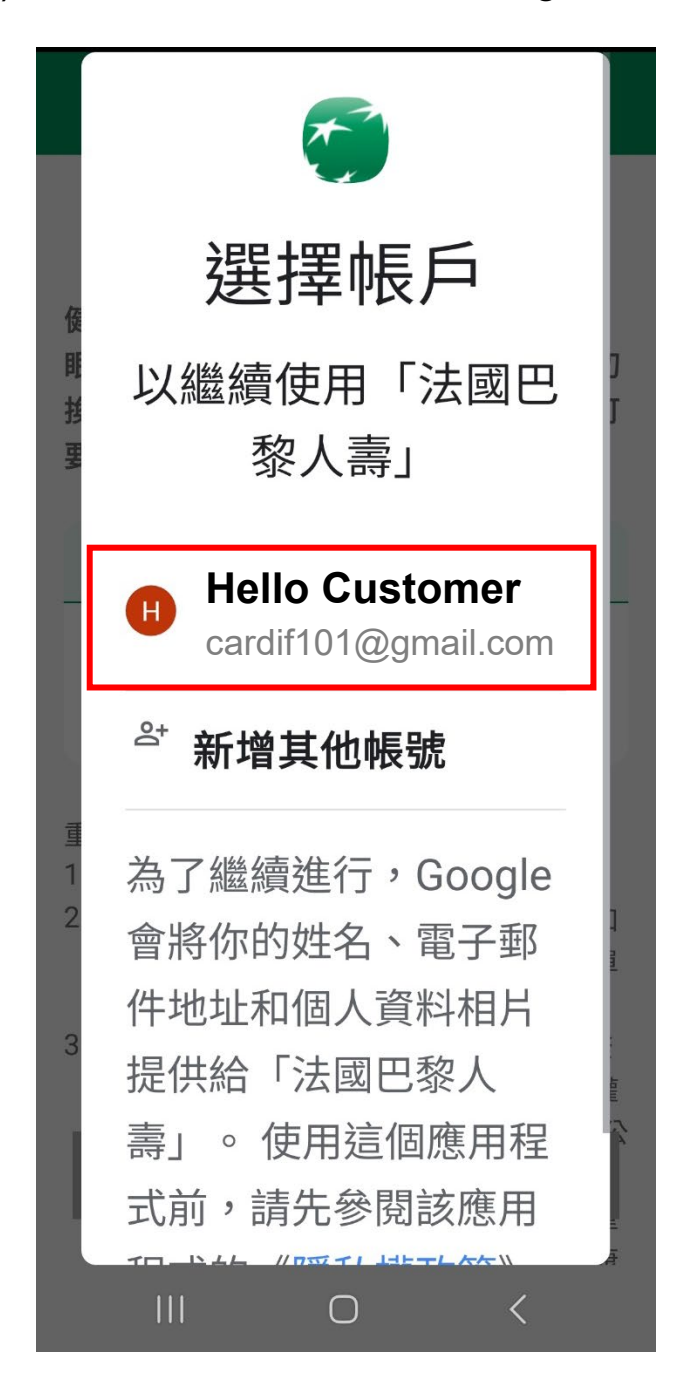

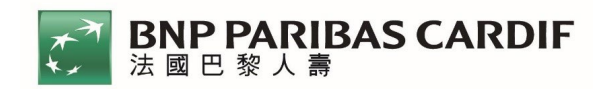

(3).步驟 3:完成資料授權,成功加入「健康部署計畫」

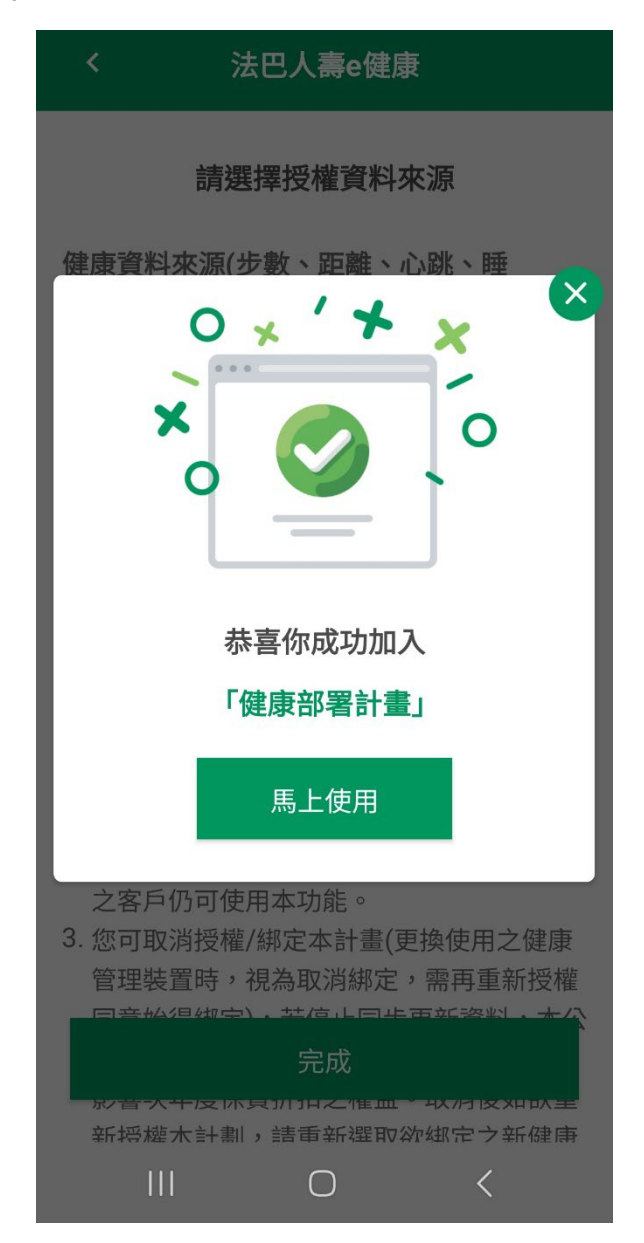

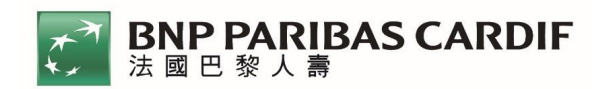

3.「e健康」健康步數上傳及資料查詢

(1).步驟 1:進入「e健康」專區,選擇欲查詢之保單進入總覽

| く 法巴人壽e健康                                             |          |  |  |
|-------------------------------------------------------|----------|--|--|
| 今日目前步數<br><b>3886</b><br>步                            |          |  |  |
| 您投保之活動商品                                              | 您投保之活動商品 |  |  |
| 公勝保經【e起健走】專案<br>■ ■ ■ ■ ■ ■ ■ ■ ■ ■ ■ ■ ■ ■ ■ ■ ■ ■ ■ |          |  |  |
|                                                       |          |  |  |
|                                                       |          |  |  |
|                                                       |          |  |  |
|                                                       |          |  |  |
|                                                       |          |  |  |

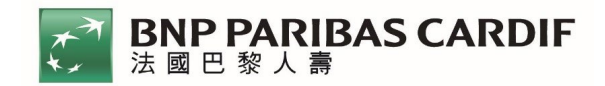

(2).步驟 2:①【健康步數總覽】自動同步【Google Fit】資料

②點選【查看保費折扣狀況】進一步查看折扣資訊

| くという。健康步數總           |             | く 續期保費折扣狀況                              |
|----------------------|-------------|-----------------------------------------|
| 公勝保經【e起健走】專案         |             | 公勝保經【e起健走】專案                            |
| 有效步數計算期間:            |             | 有效步數計算期間:                               |
| 2024/03/01 ~ 2024/12 | /31         | 2024/03/01 ~ 2024/12/31                 |
| · 在保險期間內平均健          | 康步數達標       | 已成功上傳天數:                                |
| 續期保費享3%/5%           | 。/10%折扣     | 25天                                     |
| 查看保費折扣將              | 伏況          | 距結算日剩餘天數:                               |
|                      |             | 279天                                    |
|                      |             | ● 小提醒                                   |
| 保險期間已上傳天數            | 25天         | 成功上傳天數最少須150天之有效步數資料,如<br>超過則取最高之150天計算 |
| ◀ 2024/03            | •           | 平均每日健康步數                                |
| 2024/03/02           | <b>25</b> 步 |                                         |
| 2024/03/03           | 3367 步      | 續年度保費折扣達標狀況                             |
| 2024/03/04           | 2460 步      |                                         |
| 2024/03/05           | 4936 步      |                                         |
| 2024/02/06           | 6104 生      | 3% 5% 10%                               |
| III O                | <           |                                         |